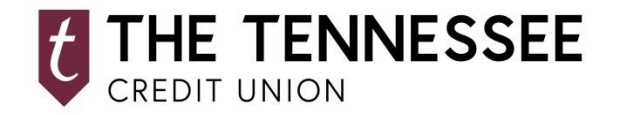

## **MOBILE BILL PAY QUICK GUIDE**

## NOW YOU CAN MAKE PAYMENTS FROM ALMOST ANYWHERE TO ANYONE WITHIN THE UNITED STATES. PAYING BILLS HAS NEVER BEEN EASIER.

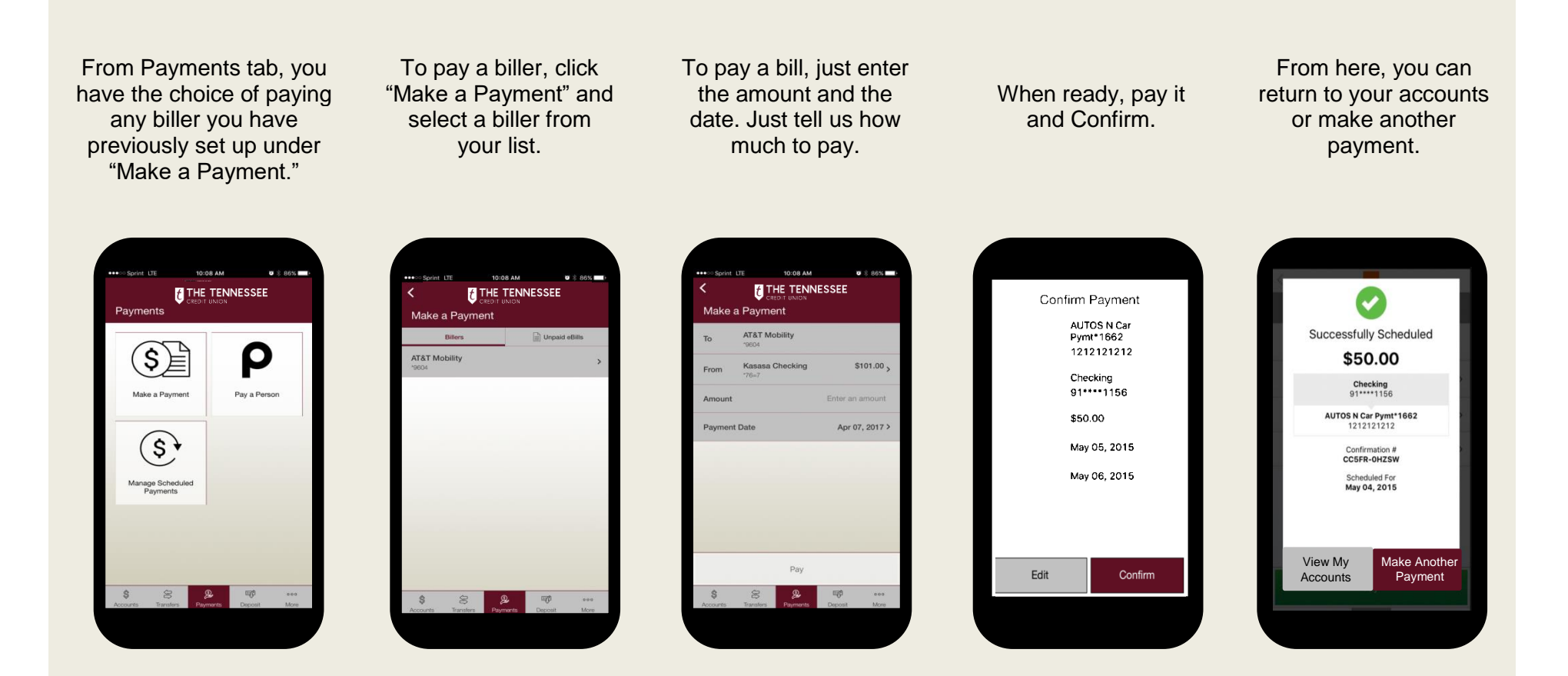

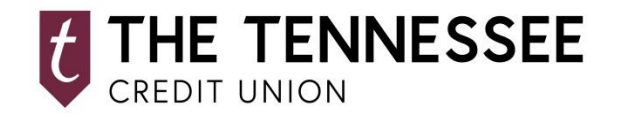

## **MOBILE POPMONEY QUICK GUIDE**

## FOR A FAST AND EASY WAY TO SEND MONEY TO FAMILY, FRIENDS OR ANYONE YOU KNOW. POPMONEY IS AN EASY WAY TO SEND AND RECEIVE MONEY IN AS EARLY AS ONE BUSINESS DAY.

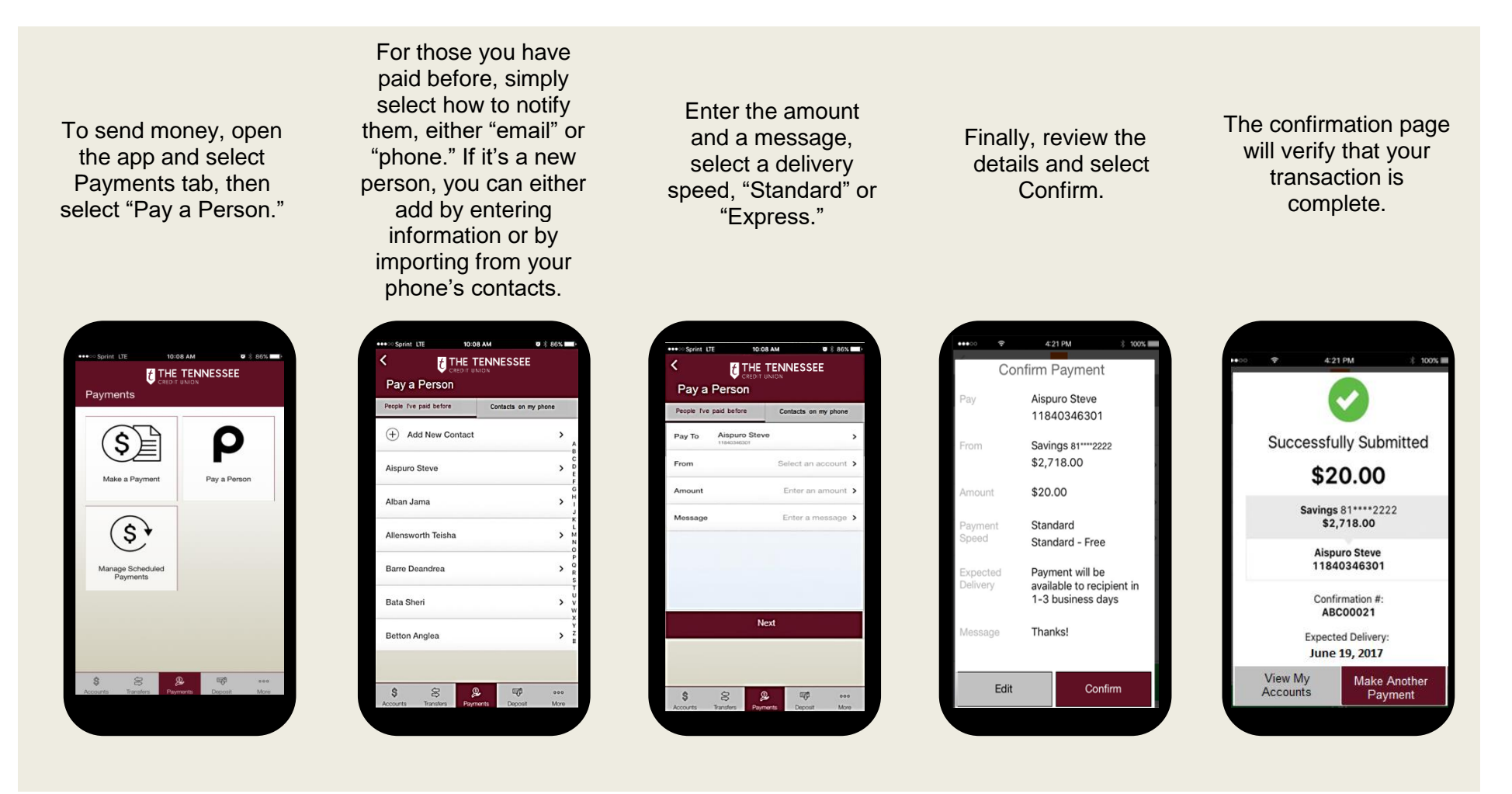